## 被扶養配偶者ドック申込み手順

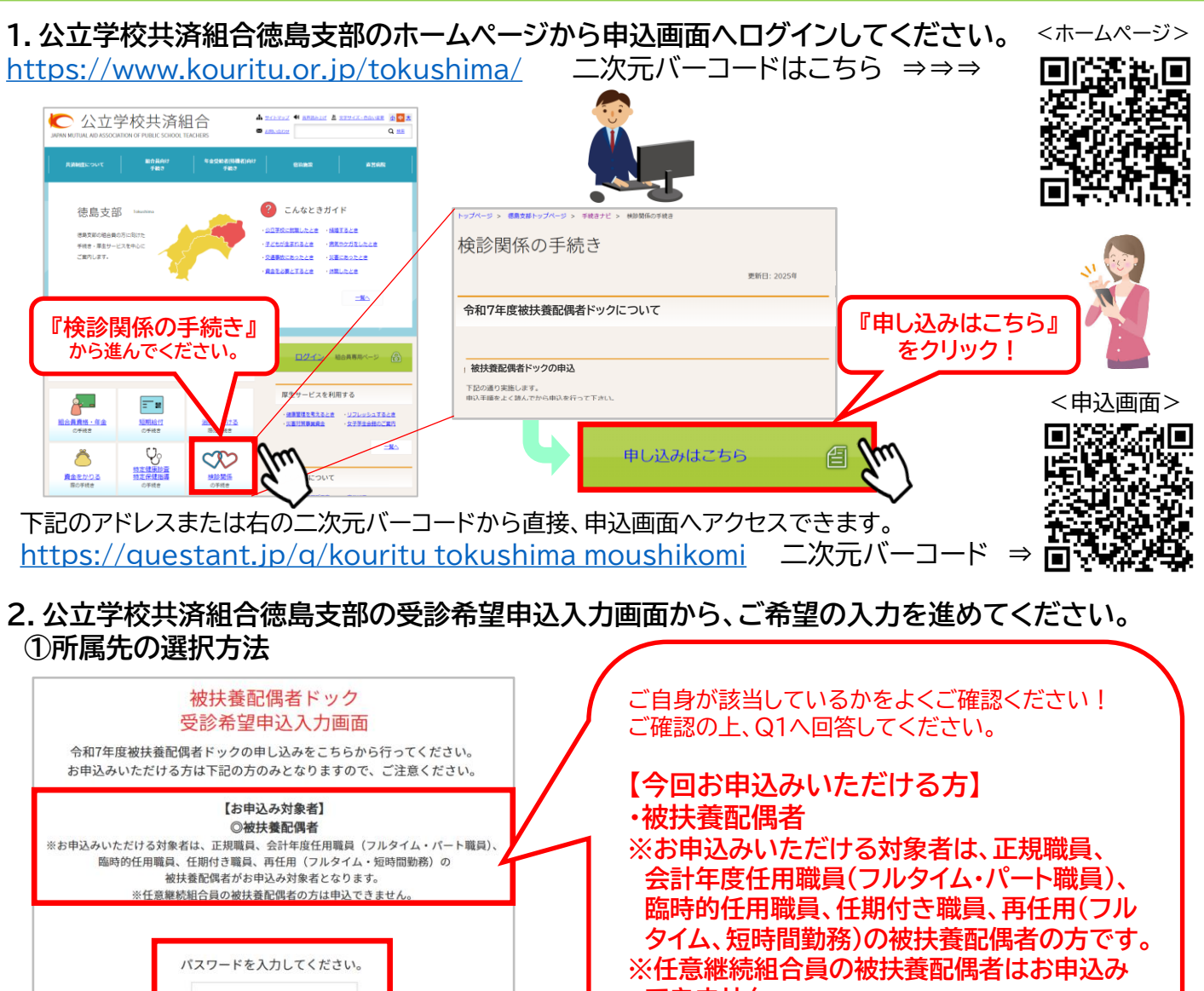

できません。 PW(11桁): tokushima36 回答する 🕥 <同意画面> ・幼稚園またはこども園をご選択の方 本受診希望申込は、公立学校共済組合徳島支部が実施しています。 皆様にご記入いただいた受診希望は、公立学校共済組合徳島支部が加入者の皆さまの受診管理を行う目的として取得します。 エリア(Q2)と所属先を選択し、Q22へ進んでください。 目体にに広べたいたいためないない事業は、ムルテマババ相には最次期の加入性の迫さなや交換を見ていう目的にして、彼らなます。 経営防衛者の申込み及び受診結果予一クについては、労働分全領土法に基づく保健指導体に活用するほか、事業者による集計及 なたいの時所等、教職員の健健保持増速のために使用します。 また、これものデータは、公立学校共通協合による特定保健指導の実施及びデータヘルス計画の増進に活用されます。 単純成小用品は機能を採用すまたといざいになり、 ・小学校をご選択の方 エリア(Q8)と所属先を選択し、Q22へ進んでください。 図 同意する ・中学校をご選択の方 エリア(Q14)と所属先を選択し、Q22へ進んでください。 ・高等学校をご選択の方 所属先(Q20)を選択し、Q22へ進んでください。 ・上記以外(支援学校、教育委員会等)をご選択の方 所属先(Q21)を選択し、Q22へ進んでください。 お申込み情報の入力へ (Q1から順に従ってご入力ください)

## ②組合員番号(保険証番号)、氏名、ふりがな、生年月日の記入方法

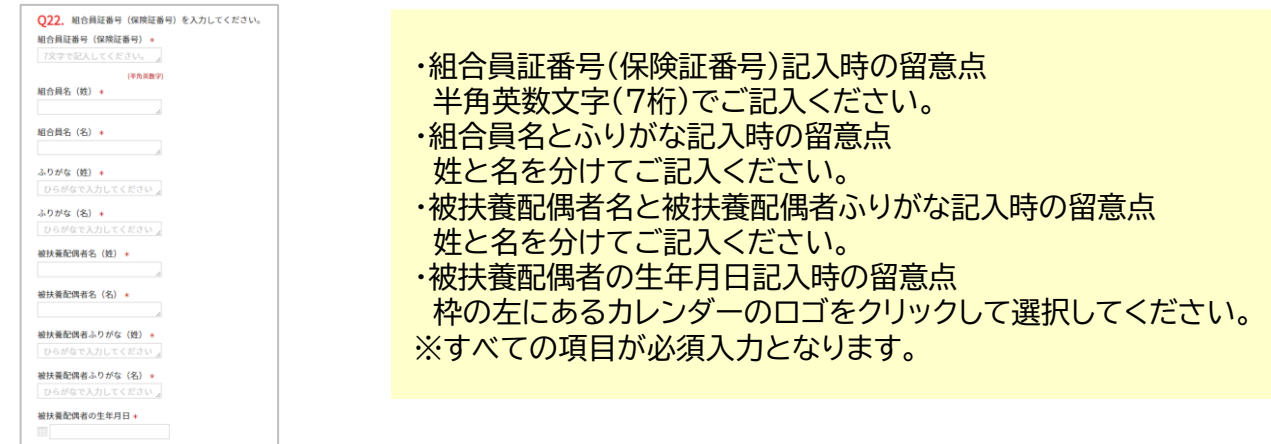

## ③性別(Q23)と受診希望月(Q24)、受診したい医療機関(Q25)の記入(選択式) ※それぞれ選択後に『次へ』をクリックして進んでください。

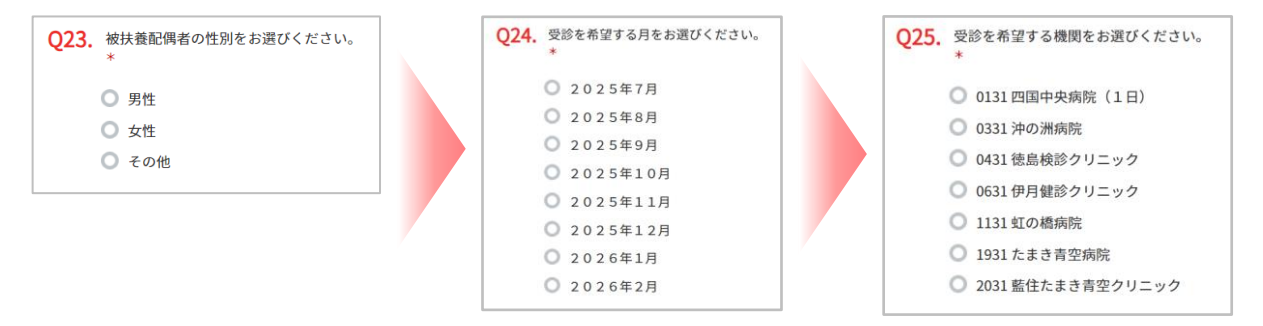

## ⑤メールアドレス入力画面(Q26で『次へ』押下後)をよく確認し、送信後、入力内容確認して終了-下記の部分(特に赤文字下線)をよくご確認いただき『次へ』をクリックして進んでください。

※『ご意見・ご要望』の記入は必須ではありません。

| (目田記載です)100文子以内で記入してくたこ                    | 3 U.o          |    |       |
|--------------------------------------------|----------------|----|-------|
| 0文字                                        |                |    |       |
|                                            |                |    | (Im)  |
|                                            | 戻る             | 次へ | ( ک   |
|                                            |                |    | ¥     |
|                                            |                |    |       |
| ほど、回答受けの存在認のメールが送信されます。                    | 1991 Chebos    |    |       |
| メールは順次送信されます。<br>メール送信後に内容を訂正する場合、初めから入力し副 | 直し、再度送信してください。 |    |       |
| ールアドレス *                                   |                |    |       |
| ( om                                       | *              |    |       |
|                                            |                |    |       |
| ールアドレス(確認用) *                              |                |    | IV. d |
| ールアドレス(確認用) *<br>⑥   xm                    |                | (  |       |